# Atti di Nascita: Dichiarazioni

#### Torna all'elenco guide per atti

Le dichiarazioni di Nascita, assieme ai riconoscimenti ed alle trascrizioni di Nascita, sono tra le tipologie di Atti ANSC più numerose. Di seguito troverete una guida generale sulla redazione di un Atto di Nascita ANSC tenendo conto che ogni caso d'uso rappresenta una casistica precisa e unica e pertanto il programma, a seconda del caso di uso selezionato, vi potrà chiedere dati obbligatori differenti.

In linea generale il flusso di redazione, quindi le operazioni ricorrenti per ogni atto, sono le seguenti:

Per prima cosa accedete al programma Atto di Nascita: Dichiarazione seguendo il percorso

150. Servizi Demografici - 90. ANSC - 20. Redazione Atti - 20. Atto di Nascita: Dichiarazione

#### **Recupero dell'OTP**

Al momento dell'accesso vi verrà chiesto di inserire un OTP ANSC quindi: chiudete il messaggio di avviso [1] e cliccate a destra sul pulsante **reperisci OTP** [2] che vi porterà sulla Web App ANSC dove andrete a generare il codice OTP che vi permette di emettere Atti ANSC:

| Gestione Otp ANSC                                             |                                                                                     | <b>×</b>                            |
|---------------------------------------------------------------|-------------------------------------------------------------------------------------|-------------------------------------|
| ID*<br>Codice OTP<br>Ora Inizio validità<br>Ora fine validità | 1<br>08:29:31<br>12:29:31<br>2<br>Errore 1<br>A È necessario inserire un OTP valido | +<br>Aggiungi<br>C<br>Reperisci OTP |

Una volta generato il codice questo andrà inserito nel **campo codice OTP [3]** e successivamente aggiunto all'elenco con il **pulsante aggiungi** [4].

NB. Per maggiori informazioni sul codice OTP e come generarlo da Web App ANSC clicca sui riferimenti verdi di questa sezione, puoi tornare a questa pagina con il pulsante torna a pagina precedente.

### Scelta del Caso d'Uso

La scelta della causale ANSC, caso d'uso ANSC, è il primo passo verso la redazione dell'atto, definisce le informazioni principali, i metadati che verranno inviati ad ANSC. La compilazione della causale è guidata: nel caso in oggetto, per esempio, i 155 casi proposti da ANSC sono filtrati dal tipo filiazione e dalla dichiarazione. Procedete quindi scegliendo il tipo filiazione cliccando sul menu a tendina [1], fato lo stesso per la dichiarazione resa [2] e come ultimo scegliete il vostro caso d'uso cliccando sulla lente [3]

| PALC1 Home | Atto di Nascita - Iscrizi | one ×                                 |
|------------|---------------------------|---------------------------------------|
|            |                           |                                       |
| Caso d'uso |                           |                                       |
|            | Tipo Filiazione*          | Filiazione fuori dal matrimonio 🔹 🗸 🚺 |
|            | Dichiarazione Resa*       | Entro 10 giorni 🗸 🖌                   |
|            | Caso d'uso                |                                       |
|            |                           |                                       |

**la lente**, vi propone tutti i casi d'uso relativi alla nascita che rientrano nella casistica che avete generato inserendo i dati per la filiazione e la dichiarazione; ecco un esempio:

| Cas | i d' | uso ANSC        |                                                                                                    |              |
|-----|------|-----------------|----------------------------------------------------------------------------------------------------|--------------|
|     | Гіро | logia atti vers | io casi uso                                                                                                    |              |
| L   |      | Id casouso      | Descrizione                                                                                                    | Codice file  |
|     |      |                 |                                                                                                    |              |
|     | ۲    | 11211001        | Dichiarazione entro i 10 giorni - resa dal padre senza il consenso della madre - filiazione fuori dal matrimonio                                  | Dic_Nasc_019 |
|     | ۲    | 11211004        | Dichiarazione entro i 10 giorni - resa dal padre con il consenso della madre reso mediante atto notarile - filiazione fuori dal matrimonio        | Dic_Nasc_020 |
|     | ۲    | 11211101        | Dichiarazione entro i 10 giorni - resa dal padre senza il consenso della madre - bambino nato morto - filiazione fuori dal matrimonio             | Dic_Nasc_021 |
|     | ۲    | 11211104        | Dichiarazione nascita: Dichiarazione nei termini di filiazione fuori dal matrimonio resa all'USC dal padre con consenso materno espresso con atte | Dic_Nasc_022 |
|     | ۲    | 11211201        | Dichiarazione entro i 10 giorni - resa dal padre senza il consenso della madre - bambino nato vivo e morto prima della dichiarazione di nascita - | Dic_Nasc_023 |
|     | ۲    | 11211204        | Dichiarazione nei termini di filiazione fuori dal matrimonio resa all'USC dal padre con consenso materno espresso con atto notarile di bimbo nat  | Dic_Nasc_133 |
|     | ۲    | 11212002        | Dichiarazione entro i 10 giorni - resa dalla madre senza il consenso del padre - filiazione fuori dal matrimonio                                  | Dic_Nasc_024 |

tra questi andrete a scegliere quello che si adatta alla casistica reale e lo **selezionerete con doppio clic,** una volta che la selezionate questa vi verrà riproposta durante la redazione dell'atto.

Procedete poi alla compilazione come avete sempre fatto prima del subentro: inserite la causale di variazione, scegliete la parte e la serie e indicate i dati del neonato/a:

| 2025/06/07 12: |
|----------------|
|----------------|

3/11

| Caso d'uso                                     |                                                                                               |
|------------------------------------------------|-----------------------------------------------------------------------------------------------|
| Tipo Filiazione*                               | Filiazione fuori dal matrimonio                                                               |
| Dichiarazione Resa*                            | Entro 10 giorni 🗸                                                                             |
| Caso d'uso                                     | 11211004 Q                                                                                    |
| Dichiarazione entro i 10 giorni - resa dal pa  | lre con il consenso della madre reso mediante atto notarile - filiazione fuori dal matrimonio |
|                                                |                                                                                               |
| Dati atto                                      |                                                                                               |
| Causale Variazione*                            | 3 1 Atto di Nascita con iscrizione in famiglia residente                                      |
| Data Compilazione Atto*                        | 28/05/2025                                                                                    |
| Data decorrenza Anagrafica*                    | 28/05/2025 🖩 Atto valido per emissione Certificati Si 🗸                                       |
| Parte e Serie<br>Inserisci un familiare del ne | Atto di Nascita p.1 s.A - A4                                                                  |
| Familiare                                      | Q. Mostra Convivenze                                                                          |
| Z Cognome*                                     | Nome* Sesso Sesso Data Nascita / / /                                                          |

### Compilazione dei Metadati richiesti

Una volta compilata la sezione del caso d'uso ed i dati preliminari degli atti si procedere con la compilazione dei metadati dell'atto, quindi tutte le informazioni necessarie alla produzione dell'Atto Digitale ANSC, cliccate su avanti a destra per passare alla compilazione:

| B     Ente di Demo                                                                                                    |                   |
|----------------------------------------------------------------------------------------------------|-------------------|
| Atto di Nascita - Iscrizione  APP CENTER                                                                                                    |                   |
| Det segen:<br>Des affe binkeliket indentitier sette men e termit bik erfortt bij binkelenen die briefthalth biblikete 11 kede d                                                                                                    | F2 - Avanti       |
| Casa dhaa<br>Tipo Filazione * Filazione fuori dal matrimonio<br>Dichiarazione Resa* Entro 10 giorni<br>Caso d'uso 11211001<br>Dichiarazione entro i 10 giorni - resa dal padre senza il consenso della madre - filiazione fuori dal matrimonio                                             |                   |
| Causale Variazione* 3 1 1 0 Atto di Nascita con isorizione in famiglia residente Data Compliazione Atto* 28/05/2025 2 Atto valido per emissione Certificati Si Data decorrenza Anagrafica* 28/05/2025 2 Atto valido per emissione Certificati Parte e Serie Atto di Nascita p.1 s.A - A4 Q | •                 |
| Inserisci un familiare del neonato e il nome del neonato Familiare Q  Cognome* Nome* Q Sesso V Data                                                                                                    | Mostra Convivenze |

Si procede alla compilazione della **condizione del dichiarante** e **dell'accertamento** questi possono cambiare a seconda del caso d'uso che si seleziona:

- condizione del dichiarante: suscettibile di intervento dell'interprete

- accertamento della nascita: documento con il quale si effettua l'accertamento; quello che selezionerete diventerà poi allegato obbligatorio da digitalizzare per la redazione dell'atto.

Last update: 2025/05/29 09:40

| Dati atto                     | <b>1</b> 117.5 a <b>4</b> 17. a |            |
|-------------------------------|---------------------------------|------------|
| Numero 163 Parte 1            | Serie A Delegazione             | Volume     |
| Dettaglio evento              |                                 |            |
|                               |                                 |            |
| Dichiarante*                  | Padre                           | ~          |
| Il soggetto è*                | nato vivo                       | ~          |
|                               |                                 |            |
|                               |                                 |            |
| Consenso ad essere nominata.* | Senza consenso materno X        |            |
| consenso da essere normitata. | Senza consenso materno 🗸        |            |
| Condizioni dichiarante        | Nulla da segnalare              | ✓ 1        |
| Motivo impedimento scrittura  |                                 |            |
|                               |                                 |            |
| Presenza interprete           |                                 |            |
| Tipo Accertamento*            | attestazione di nascita         | <b>~ 2</b> |
| Redatto nella casa comunale   |                                 |            |

Cliccate su **AVANTI** in alto a destra per passare alla videata successiva: Prima di procedere alla compilazione osserviamo come è composta la videata:

- **[1] Sezioni**: sono le sezioni di dati obbligatori da compilare prima di procedere alla fase successiva, nel nostro caso abbiamo Padre, Soggetti e Allegati; quando una sezione è compilata il simbolo di allerta passa da giallo a verde indicandovi che avete correttamente compilato la sezione.

- [2] Dati della sezione: mostrati a centro pagina verso il basso; questo riquadro corrisponde alla compilazione dei dati della sezione che avete scelto: sezione= padre —→ Compilazione= compilazione dati padre

- [3] dati del caso d'uso selezionato (come promemoria): vi riporta i dati del caso d'uso compilato nelle videate precedenti

- [4] Salva: pulsante per salvare le modifiche e compilazioni eseguite

| agets<br>a di amelina i manalga pi mani (na ini a ini) |               |                        |                                    |                                 |                         |                        |                   |                            |
|--------------------------------------------------------|---------------|------------------------|------------------------------------|---------------------------------|-------------------------|------------------------|-------------------|----------------------------|
| tto<br>ero 163 Parte 1 Serie A Delegazione             | Volu          | me                     |                                    |                                 |                         |                        |                   |                            |
| onl                                                    | Compilazione  | lati                   | 00 0 00 00 00 0 0 0 M              |                                 |                         |                        |                   |                            |
|                                                        | Caso d'uso: ' | 11211001 - Dichiarazi  | ione entro i 10 giorni - resa dal  | padre senza il consenso della n | nadre - filiazione fuor | ri dal matrimonio 🧿 PF | OMEMORIA CA       | ASO D'USO                  |
| adre 0<br>retto 0                                      | Registro:     | Tipo<br>evento:        | Tipo filiazione:                   | Dichiarazione<br>resa:          | Dichiarante:            | Cond.<br>Dichiarante:  | Il soggetto<br>è: | Tipo accertamento:         |
| ijati O                                                | Nascita       | Nascita                | Filiazione fuori dal<br>Matrimonio | Entro 10 giorni                 | Padre                   | Nulla da segnalare     | nato vivo         | Attestazione di<br>nascita |
|                                                        |               |                        |                                    |                                 |                         |                        |                   |                            |
|                                                        | Dadro         |                        |                                    |                                 |                         |                        |                   |                            |
|                                                        |               | <b>C D</b> Com         |                                    |                                 |                         |                        |                   | • visualizza aluto         |
|                                                        |               |                        | Nome*                              |                                 |                         |                        |                   |                            |
|                                                        | Ide           | ntificativo unico nazi | onale                              |                                 |                         |                        |                   |                            |
|                                                        |               |                        | Sesso*                             |                                 |                         |                        |                   |                            |
|                                                        |               | Data n                 | ascita* 🗾 / 💷                      |                                 |                         |                        |                   |                            |
|                                                        |               | Comune di n            | ascita* 38 🔳 🔍 🔤                   | 19                              |                         |                        |                   |                            |
|                                                        |               | Compren                | sione Nulla da segnalare           | ~                               |                         |                        |                   |                            |
|                                                        |               |                        | Residenza non nota                 |                                 |                         |                        |                   |                            |
|                                                        |               | Comune di resid        | denza 043 📖 🔍 🚃                    | an Andrea (1991)                |                         |                        |                   |                            |
|                                                        |               | Indirizzo di resid     | denza                              | N                               |                         |                        |                   |                            |
|                                                        |               | Comune di residenza    |                                    |                                 |                         |                        |                   |                            |
|                                                        |               |                        | Trasmissione reside                | nza estera                      |                         |                        |                   |                            |

Proseguiamo con la compilazione:

Posizionandomi sulla sezione dei dati del **Padre [1]** vado a compilare lo specchietto riservato ai suoi **dati [2]** e per prima cosa ricerco in ANPR il soggetto con la **lente [4]** lo selezionate con doppio click e fate attenzione che il campo **identificativo unico nazionale venga compilato**. Salvate con il pulsante **salva** a destra e passate alla sezione successiva.

| An example interface of an electron | -040404           |                     |                            |                          |                   |                          |                |                  |                | <i>→</i>     |
|-------------------------------------|-------------------|---------------------|----------------------------|--------------------------|-------------------|--------------------------|----------------|------------------|----------------|--------------|
| Dati atto                           | 1000              |                     |                            |                          |                   |                          |                |                  |                |              |
| Numero 163 Parte 1 Serie A Dele     | gazione           | Volume              |                            |                          |                   |                          |                |                  |                | <del>(</del> |
| Sezioni                             | Compilazione dati |                     |                            |                          | • <b>• •</b>      |                          |                |                  |                | Indietro     |
|                                     | Caso d'uso: 112   | 11001 - Dichiarazi  | ione entro i 10 giorni - r | esa dal padre senza il o | onsenso della mac | dre - filiazione fuori o | lal matrimonio |                  | 19             |              |
| > Padre 1                           |                   | Time                |                            | Dishissaniana            |                   | Cand                     | Ш              | Tina             | <pre>/ L</pre> | Salva        |
| Soggetto ()                         | Registro:         | evento:             | Tipo filiazione:           | resa:                    | Dichiarante:      | Dichiarante:             | soggetto       | accertamento:    |                |              |
| Allegati                            | Nascita           | Nascita             | Filiazione fuori           | Entro 10 giorni          | Padre             | Nulla da                 | nato vivo      | Attestazione di  |                |              |
|                                     |                   |                     | dal Matrimonio             | Little to giotti         | . auto            | segnalare                |                | nascita          |                |              |
|                                     |                   |                     |                            |                          |                   |                          |                |                  |                |              |
| •                                   | 2                 |                     |                            |                          |                   |                          |                |                  |                |              |
|                                     | Padre             |                     |                            | 17 No. 10                |                   |                          |                | Visualizza aiuto |                |              |
|                                     |                   | 🛃 🍠 Cogi            | nome                       |                          |                   | ٩                        |                |                  | - 12 -         |              |
|                                     |                   | 1                   | Nome*                      |                          |                   |                          |                |                  |                |              |
|                                     | Identif           | ficativo unico nazi | onale                      |                          |                   |                          |                |                  |                |              |
|                                     |                   |                     | Sesso* Maschio             | ~                        |                   |                          |                |                  |                |              |
|                                     |                   | Data na             | ascita* 22 / 04            | /                        |                   |                          |                |                  |                |              |
|                                     |                   | Comune di na        | ascita* 38 4 🔍             |                          |                   |                          |                |                  |                |              |
|                                     |                   | Compren             | sione Nulla da segna       | lare                     | ~                 |                          |                |                  |                |              |
|                                     |                   |                     | 🗌 Residenza no             | on nota                  |                   |                          |                |                  |                |              |
|                                     |                   | Comune di resid     | denza 043 043 🔍            | Reference and the state  |                   |                          |                |                  |                |              |
|                                     |                   | Indirizzo di resid  | denza                      |                          |                   |                          |                |                  |                |              |
|                                     | Cor               | mune di residenza   | AIRE                       |                          |                   |                          |                |                  |                |              |
|                                     |                   |                     | Trasmissione               | e residenza estera       |                   |                          |                |                  |                |              |

noterete che il simbolo di allerta è diventato verde indicandovi che avete completato correttamente la sezione precedente; per passare alla sezione successiva fate doppio click sulla sezione **soggetto [1]** e proseguite compilando i **dati della nascita [2]**: ora, comune e luogo. Terminate facendo **salva [3]** 

| Dati soggetto:                                                                                                    |              |                       |                                    |                         |                    |                           |                      |                            |      | ÷             |
|----------------------------------------------------------------------------------------------------|--------------|-----------------------|------------------------------------|-------------------------|--------------------|---------------------------|----------------------|----------------------------|------|---------------|
| The second residence with the second second s |              |                       |                                    |                         |                    |                           |                      |                            |      |               |
| Dati atto Numero 163 Parte 1 Serie A Dele                                                                                                    | gazione 🦲    | Volume                |                                    |                         |                    |                           |                      | New York                   |      | ←<br>Indietro |
| Sezioni                                                                                                    | Compilazione | dati                  |                                    |                         | a 100 a 10         |                           |                      |                            |      | 同             |
|                                                                                                    | Caso d'uso:  | 11211001 - Dichiara   | azione entro i 10 giorni -         | resa dal padre senza il | consenso della mac | dre - filiazione fuori da | al matrimonio        |                            |      | Salva         |
| Padre  Soggetto                                                                                                    | Registro:    | Tipo<br>evento:       | Tipo filiazione:                   | Dichiarazione<br>resa:  | Dichiarante:       | Cond.<br>Dichiarante:     | ll<br>soggetto<br>è: | Tipo<br>accertamento:      |      | 3             |
| Allegati                                                                                                    | Nascita      | Nascita               | Filiazione fuori<br>dal Matrimonio | Entro 10 giorni         | Padre              | Nulla da<br>segnalare     | nato vivo            | Attestazione di<br>nascita |      |               |
|                                                                                                    |              |                       |                                    |                         |                    |                           |                      |                            |      |               |
| $\sim$                                                                                                    | Soggetto     |                       |                                    |                         | . <b>.</b>         |                           |                      | Visualizza aiuto           |      |               |
| $\mathbf{X}$                                                                                                    |              | 🛃 🍠 Co                | gnome                              |                         |                    | ٩                         |                      |                            |      |               |
|                                                                                                    |              | Assegnazione co       | Nome*                              | ra V                    |                    |                           |                      |                            |      |               |
|                                                                                                    |              | Preci                 | sazione                            | ire v                   |                    |                           |                      |                            |      |               |
|                                                                                                    | Ide          | entificativo unico na | zionale                            |                         |                    |                           |                      |                            |      |               |
|                                                                                                    |              |                       | Sesso* Maschio                     | <b>v</b>                |                    |                           |                      |                            | - 11 |               |
|                                                                                                    | $\sum$       | Data                  | nascita* 28 / 05                   | /                       |                    |                           |                      |                            | - 11 |               |
|                                                                                                    |              | Ora                   | nascita* 10 50                     |                         |                    |                           |                      |                            | - 11 |               |
|                                                                                                    |              | 2 Comune di           | nascita" 43 43 Q                   | A REAL PROPERTY.        |                    |                           |                      |                            |      |               |
|                                                                                                    |              | Comune di residen     | za AIRE                            |                         |                    |                           |                      |                            |      |               |

Passiamo all'ultima sezione dove dovrete caricare gli allegati, è necessario caricare l'allegato obbligatorio che corrisponde all'accertamento della nascita; una volta allegato lo potrete visualizzare:

Al momento siete posizionati sulla voce **allegati [1]** spostatevi sul pulsante a per caricare i **documenti [2]** poi ricercate nel vostro pc il file da **caricare [3]** e procedete a salvare le **modifiche** [4]. Cliccate poi su AVANTI in alto a destra per passare alla fase successiva

NB: nel caso abbiate sbagliato o digitalizzato male il documento potete cancellarlo e ricaricarlo

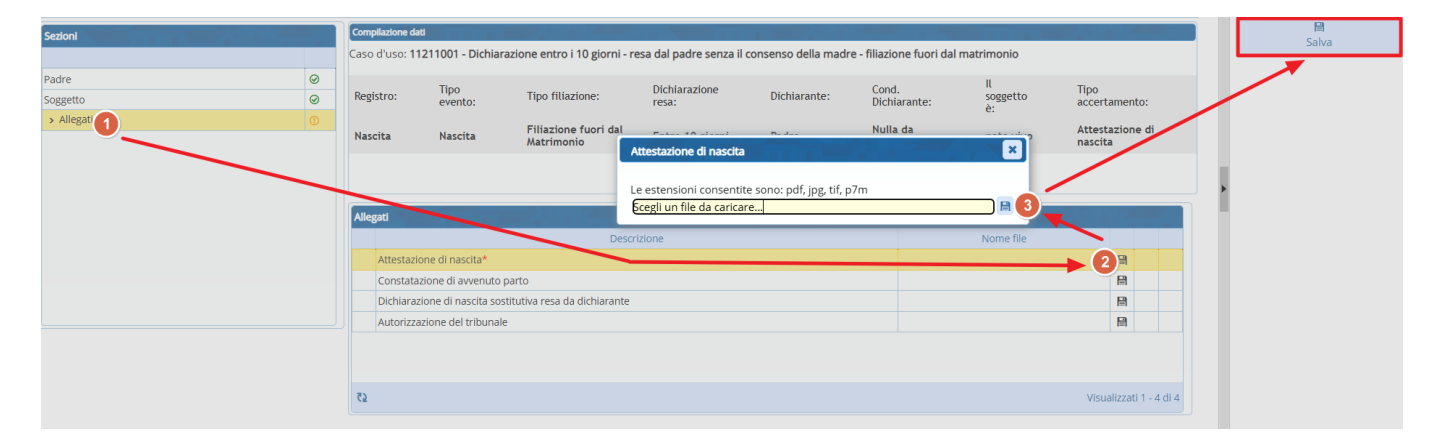

### Redazione e controllo dell' atto (parte testuale)

Passerete poi alla parte di redazione della parte testuale dell'atto, che in Web App ANSC non è disponibile; A seconda del modello vi troverete a compilare alcune formule, per farlo cliccate sulle lenti a lato della redazione atto e cercate la formula corrispondente alla casistica dell'atto in redazione:

| 2025/06/07 1 | 2:28 |
|--------------|------|
|--------------|------|

| Dati atto | 7.5    |         |        |        |         |             |         |         |           |               |          |
|-----------|--------|---------|--------|--------|---------|-------------|---------|---------|-----------|---------------|----------|
| lumero    | 163    | Parte   | 1      | Serie  | A       | Delegazione |         | Volume  |           |               |          |
|           |        |         |        |        |         |             |         |         |           |               |          |
|           |        |         | N      | umero  | 163     |             |         |         |           |               |          |
|           |        |         | Co     | ognome | COGN    | OMEBAMBIN   | 10      |         |           |               |          |
|           |        |         | No     | ome    | NOME    | BAMBINO     |         |         |           |               |          |
|           |        |         | N      | ota    |         |             |         |         | Sesso     | SESSO         |          |
|           |        |         |        |        |         |             |         |         |           |               |          |
|           |        |         |        |        |         |             |         |         |           |               |          |
| L'a       | nno (  | duemil  | lavent | ticinq | ue      |             | addì    | ventot  | to        |               | )        |
| del mes   | e di   | maggi   | io     | alle   | ore (   | undici      | e       | minuti  | otto      |               | )        |
| (1) indi  | care . | se nel. | la cas | a comu | nale o  | altrove (.  | luogo e | ubicazi | lone)     |               |          |
| nella c   | asa (  | comuna  | ale    |        |         |             |         |         |           |               | ]        |
| Ava       | nti a  | a me,   |        |        |         |             |         |         |           |               | <u>२</u> |
| Ufficia   | le de  | ello S  | Stato  | Civil  | e del   | Comune d    | i       |         |           |               | _        |
| POTENZA   | PICH   | ENA     |        |        |         |             |         |         |           |               |          |
| (2) Quan  | do 1'  | atto no | on è r | icevut | o dal S | indaco, i   | ndicare | se lo s | si riceve | e per assenza |          |
| o per im  | pedim  | ento d  | i lui, | ovver  | o per d | lelegazion  | e avuta | (art.2  | D.M.Inte  | erno27/2/2001 | )        |
| per del   | ega a  | avuta,  |        |        |         |             |         |         |           |               |          |
| è compa   | rso    | GENIT   | FORE ( | GENITC | RE      |             |         |         |           |               | ٩        |
| nato in   | LUO    | GO NAS  | SCITA  | GENIT  | ORE     |             |         |         |           |               |          |
| li GIOR   | NO     |         | M      | ESE    |         | ANNO        |         |         |           |               | )        |
| residen   | te ir  | LUOO    | GO RES | SIDENZ | A       |             |         |         |           |               |          |
| (4) Sceg  | liere  | la fo   | rmula  | tra qu | elle de | el formula. | rio dal | n.1 al  | n.13-BI   | 5 (art.2 DM I | nterno 2 |
| il qual   | е      |         |        |        |         |             |         |         |           |               |          |
|           |        |         |        |        |         |             |         |         |           |               | Q        |

completate la redazione dell'atto e con il pulsante AVANTI sulla destra passate alla fase successiva:

- vi verrà riportato l'atto in giustificato, nel formato che la Web App rende obbligatorio e avrete la **possibilità di modificare il testo**[1] dell'atto, controllarlo e allegarlo con l'omonimo pulsante prima dell'invio in ANSC:

Potete cliccare direttamente su **avanti** [2] se non apportate modifiche al testo e non volete allegarlo come ulteriore file all'atto.

| Last update:<br>2025/05/29 09:40 atti_di_nascita:dichiarazioni https://wiki.nuvolaitalsoft.it/doku.php?id=atti_di_nascita:dichiarazioni&rev | =1748511621 |
|----------------------------------------------------------------------------------------------------|-------------|
|----------------------------------------------------------------------------------------------------|-------------|

| Comune di Potenza Picena - Es.Contabile 2025     Cirry     Ente di Demo     Utente: PALC1     Vente:                                                                                                    | e 🛜 🔁 🌒                                                                                        | 0 ( <sup>0</sup> 8 () |
|----------------------------------------------------------------------------------------------------|------------------------------------------------------------------------------------------------|-----------------------|
| PALCI Home Atto di Nascita - Iscrizione 🔋                                                                                                    |                                                                                                |                       |
| Dail soggetto:<br>Fam. APR AN44399-IS - PAGANELLI LUCA Nato II 22/4/1998 a CENTO (FE) Residente in VIA GIOACCHINO ROSSINI n. 11 Sc.B i.20                                                                                                    |                                                                                                | →<br>F2 - Avanti      |
| Datatto Numero 163 Parte 1 Serie A Delegazione Volume                                                                                                    | 2                                                                                              | €<br>Indietro         |
|                                                                                                    |                                                                                                | <b>⊘</b><br>Annulla   |
| testo atto modificabile testo atto modificabile testo | to<br>bile testo<br>ificabile<br>to<br>ile testo<br>ificabile<br>o<br>bile testo<br>bile testo | Allega                |

### Controllo degli allegati ed invio in ANSC

Di seguito riceverete l'anteprima di come sarà l'atto in ANSC, avrete un pdf con l'estratto per copia integrale dell'atto di nascita, cliccate su **CONFERMA**[1] per proseguire con l'invio dei dati in ANSC:

| PALC1 Home Atto di Nascita - Iscrizione 🗙                                                            |                                                                                                    |             |
|----------------------------------------------------------------------------------------------------|----------------------------------------------------------------------------------------------------|-------------|
| Dati soggetto:<br>Fam. APR AN44399-IS - PAGANELLI LUCA Nato II 2:                                    | /4/1998 a CENTO (FE) Residente in VIA GIOACCHINO ROSSINI n. 11 Sc.B I.20                                                                                                    | € Conferma  |
| Dati atto<br>Numero 163 Parte 1 Serie                                                                | A Delegazione Volume                                                                                                    | F2 - Avanti |
| Q         ↑   ↓         1         di 4           III         III         III         III         III | - + 70% ~                                                                                                    |             |
| METADATI EVENTO                                                                                      | Alinisterio dell'Interno<br>contratero pe el anti interi trescotta<br>ARCHIVIO NAZIONALE INFORMATIZZATO DEI REGISTRI DELLO STATO CIVILE<br>Estratto per copia integrale di nascita | ł           |

successivamente riceverete un messaggio a video che vi indica di inviare i dati in ANSC e proseguire con le firme:

#### invio degli allegati

| PALC1 Home Atto di Nascita - Iscrizione 💌                   |           |                                   |                        |
|-------------------------------------------------------------|-----------|-----------------------------------|------------------------|
|                                                             |           |                                   |                        |
| Dati soggetto:                                              |           |                                   | built all and ANGC     |
|                                                             |           | And the state of the state of the | Invia allegati ad ANSC |
| Dati atto                                                   |           |                                   |                        |
| Numero 163 Parte 1 Serie A Delegazione Vo                   | olume     |                                   |                        |
| È possibile inviare i dati ad ANSC e procedere con le firme |           |                                   |                        |
| Anteprima                                                   |           |                                   |                        |
| Q ↑ ↓ 1 di 4                                                | −   + 70% | 南 🛍 🖶 🖄 📕 »                       |                        |
|                                                             |           | i                                 |                        |
| METADATI EVENTO                                             | S.        |                                   |                        |
|                                                             |           |                                   |                        |

proseguite con l'invio:

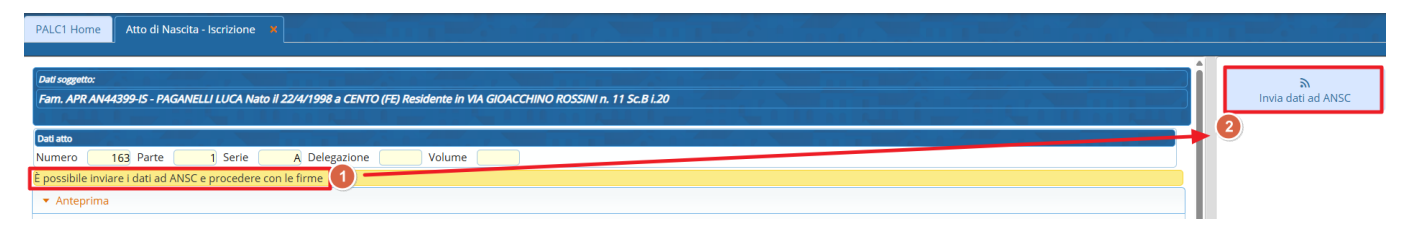

### Firme dei sottoscrittori

Una volta inviati i dati potete procedere con la fase delle firme, non sempre richieste:

9/11

- vi verranno riportati il nominativo dei dichiaranti e dovrete selezionare il tipo di firma:

| Dati soggetto:                                                                                                    | <i>→</i>               |
|----------------------------------------------------------------------------------------------------|------------------------|
| No. of the second structure and the second structure of the second structure of th | F2 - Avanti            |
|                                                                                                    |                        |
| Def ato                                                                                                    | II<br>Firma in seguito |
| Numero 163 Parte 1 Serie A Delegazione Volume                                                                                                    | Timu in Seguro         |
| É possibile inviare i dati ad ANSC e procedere con le firme                                                                                                    |                        |
| Dichiarante 1                                                                                                    |                        |
| Nome PAGANELLI LUCA Data di nascita 22/04/1998 Tipo firma elettronica 🗸                                                                                                    |                        |
| ▼ Anteorima Firma elettronica                                                                                                    |                        |
| Firma cartacea                                                                                                    |                        |

1) nel caso di **firma elettronica** dovrete inserire la mail del dichiarante e cliccare **AVANTI** e attendere che firmi l'atto attraverso SPID, CIE o CNS

| Dati atto                                                   |                                                                                                   |
|-------------------------------------------------------------|---------------------------------------------------------------------------------------------------|
| Numero 169 Parte 1 Serie A Del                              | egazione Volume                                                                                   |
| È possibile inviare i dati ad ANSC e procedere con le firme |                                                                                                   |
| Dichlarante 1                                               |                                                                                                   |
| Nome PAGANELLI LUCA                                         | Data di nascita 22/04/1998 Tipo firma Firma elettronica 🗸 Email maildichiarante@dichiarante.firma |

quando il dichiarante confermerà vedrete la verifica della firma

| Datiatto                                                             |                         |
|----------------------------------------------------------------------|-------------------------|
| Numero 170 Parte 1 Serie A Delegazione Volume                        |                         |
| È possibile inviare i dati ad ANSC e procedere con le firme          |                         |
| Dichlarante 1                                                        |                         |
| Nome Data di nascita 19/08/1997 Tipo firma Firma elettronica 🗸 Email | Valido ancora 15 minuti |
| Verifica firma Annulla link                                          |                         |
| Dati atto                                                            |                         |
| Numero 170 Parte 1 Serie A Delegazione Volume                        |                         |
| È possibile inviare i dati ad ANSC e procedere con le firme          |                         |
| Dichiarante 1                                                        |                         |
| Nome Data di nascita 19/08/1997 Tipo firma elettronica 🗸 Email       | ⊘ Firma verificata      |

#### 2) nel caso di firma cartacea

selezionate firma cartacea per il dichiarante e cliccate AVANTI in alto a destra:

| Dati atto     |                                                    |   |
|---------------|----------------------------------------------------|---|
| Numero        | 163   Parte   1   Serie   A   Delegazione   Volume |   |
| È possibile   | viare i dati ad ANSC e procedere con le firme      |   |
| Dichiarante 1 |                                                    |   |
| Nome 🌔        | Data di nascita Tipo firma Firma cartacea          | ~ |

dovrete poi scaricare il modello di processo verbale di firma [1] fornito da ANSC e ricaricarlo firmato dal cittadino [2]. Il processo verbale viene poi inviato ad ANSC e quindi digitalizzato per la Conservazione

| Dati atto   |                       |                     |              | <b>7.</b> 3 a i |          |            |                |   |
|-------------|-----------------------|---------------------|--------------|-----------------|----------|------------|----------------|---|
| Numero      | 163 Parte             | 1 Serie             | A Delegazior | ne              | Volume 🦳 |            |                |   |
| È possibile | e inviare i dati ad A | NSC e procedere cor | i le firme   |                 |          |            |                |   |
| Dichlarante | 1                     |                     |              |                 |          |            |                |   |
| Nome        |                       |                     | Data         | di nascita      |          | Tipo firma | Firma cartacea | ~ |
| Firma carta | cea                   |                     |              |                 |          | 2          |                |   |
| 🛓 Scaric    | a modello 🚺           | Atto firmat         | o 🦳          |                 |          |            |                |   |

cliccate su avanti una volta caricato il documento firmato dal dichiarante:

## Firma USC e CONFERMA dell' ATTO

successivamente alla fase di firma dei dichiaranti sarà l'USC a firmare digitalmente l'atto con le proprie credenziali:

prima sarà necessari firmare l'attestazione di conformità degli allegati

| Det segets:<br>Nan all anella (I. defendiges: Contain I. 198 Marty advectig Decisi) Automa (I. Defense); an    |     | →<br>F2 - Avanti       |
|----------------------------------------------------------------------------------------------------|-----|------------------------|
| Dati atto Numero 170 Parte 1 Serie A Delegazione Volume                                                        |     | II<br>Firma in seguito |
| n questa sezione l'Ufficiale di stato civile dichiara che i documenti allegati sono conformi ai sensi di legge | Ш.  |                        |
| Attestadone di conformità Utenza Pin OTP Provider 1                                                            | L   |                        |
| Attestazione di conformità                                                                                     |     |                        |
| 🔟 Q, ^   J 1 di 1 -   + Zoom automatico 🗸 🛱 🖸 🖡 🖒                                                              | L   |                        |
|                                                                                                    | Ŀ.  |                        |
| METADATI EVENTO Attestazione di conformità                                                                     | It. |                        |

|                                                                                                    |           |    | A                 |
|----------------------------------------------------------------------------------------------------|-----------|----|-------------------|
| Dati soggetto:                                                                                                    |           |    | →                 |
| Text of a second of the second second s |           |    | F2 - Avanti       |
|                                                                                                    | <b></b>   |    |                   |
| Deti atto                                                                                                    |           |    | Eirma in seguito  |
| Numero 170 Parte 1 Serie A Delegazione Volume                                                                                                    |           |    | initia in Seguito |
| n questa sezione è richiesta la sottoscrizione digitale della firma dell'ufficiale di Stato Civile                                                                                                    |           |    |                   |
| Firma ufficiale di Stato Civile                                                                                                    |           |    |                   |
| Utenza Pin OTP Provider                                                                                                    |           |    |                   |
| ► Anteprima                                                                                                    |           |    |                   |
|                                                                                                    |           |    |                   |
| E Q ↑ ↓ 1 di 4 - + Zoom automatico •                                                                                                    | ¥ 🗅 🖶 🖻 👖 | >> |                   |
|                                                                                                    |           | î  |                   |
| METADATI EVENTO                                                                                                    |           |    | •                 |
| Ministero dell'Interno                                                                                                    |           |    |                   |
| DIPARTIMENTO PER GLI AFFARI INTERNI E TERRITORIALI<br>ARCHIVIO NAZIONALE INFORMATIZZATO DEI REGISTRI DELLO STATO CIVILE                                                                                                    |           |    |                   |

ripetete la procedura di firma per l'atto:

cliccate su conferma e l'atto digitale è emesso

#### Torna all'elenco guide per atti

From: https://wiki.nuvolaitalsoft.it/ - **wiki** 

Permanent link: https://wiki.nuvolaitalsoft.it/doku.php?id=atti\_di\_nascita:dichiarazioni&rev=1748511621

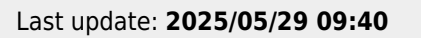

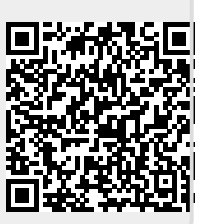